# Guide pour faire sa demande de prestation canadienne d'urgence (PCU)

Le système de traitement des demandes de la PCU est entré en vigueur le 6 avril dernier. Vous pourrez donc déposer une demande dès maintenant, soit par **téléphone** ou en **ligne**.

Veuillez noter la journée de la semaine où vous pourrez faire votre demande. Les journées ont été déterminées par le gouvernement en fonction de votre mois de naissance.

| Si vous êtes né au mois de       | Faites votre demande de PCU<br>les | La meilleure journée pour faire votre demande |
|----------------------------------|------------------------------------|-----------------------------------------------|
| Janvier, février ou mars         | Lundis                             | 6 avril                                       |
| Avril, mai ou juin               | Mardis                             | 7 avril                                       |
| Juillet, août ou septembre       | Mercredis                          | 8 avril                                       |
| Octobre, novembre ou<br>décembre | Jeudis                             | 9 avril                                       |
| Tous les mois                    | Vendredis, samedis et<br>dimanches |                                               |

## FAIRE SA DEMANDE DE PCU PAR TÉLÉPHONE

Pour faire votre demande :

Assurez-vous que vos informations de dépôt direct, ou que votre adresse postale soit à jour;
 Vous aurez tout d'abord besoin de votre numéro d'assurance sociale (NAS) ainsi que de votre code postal;

3. Composez le 1-800-959-2019. Une fois arrivé dans le menu téléphonique, vous devrez :

- a. Choisir votre langue de préférence
- b. Suivre les instructions afin d'inscrire :
  - Votre NAS;
  - Votre code postal;
  - La période visée par votre demande (une période = un bloc de 4 semaines);

4. Vous recevrez ensuite votre paiement par dépôt direct (délai de 3 jours ouvrables) ou par chèque (délai de 10 jours ouvrables).

### FAIRE SA DEMANDE DE PCU EN LIGNE

Vous pouvez faire votre demande de PCU en utilisant le service en ligne offert via "Mon dossier de l'ARC".

Voici les étapes à suivre pour vous créer un compte "Mon dossier de l'ARC" :

1. Cliquez sur le lien suivant : https://www.canada.ca/fr/agence-

revenu/services/serviceselectroniques/services-electroniques-particuliers/dossier-particuliers.html

2. Vous avez ensuite 2 options de création de compte :

Option 1 – Via un partenaire de connexion (ex : votre institution bancaire);

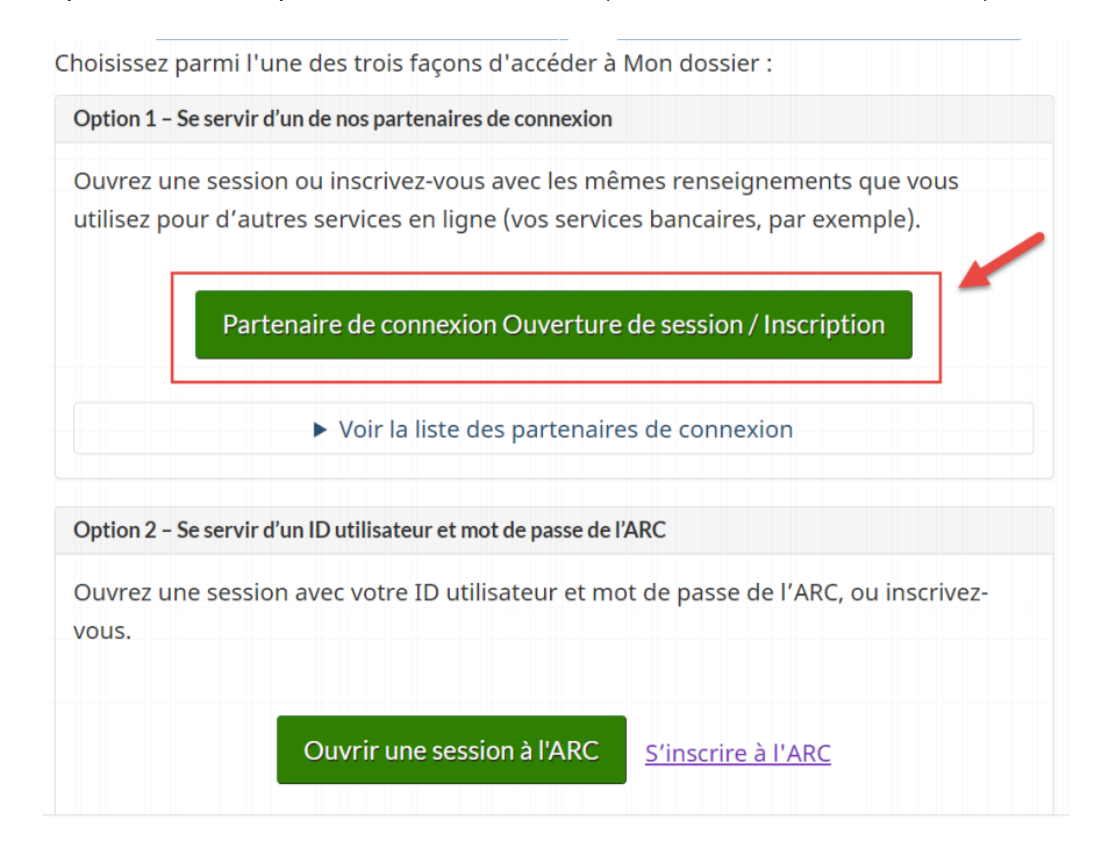

Vous n'avez ensuite qu'à choisir votre institution :

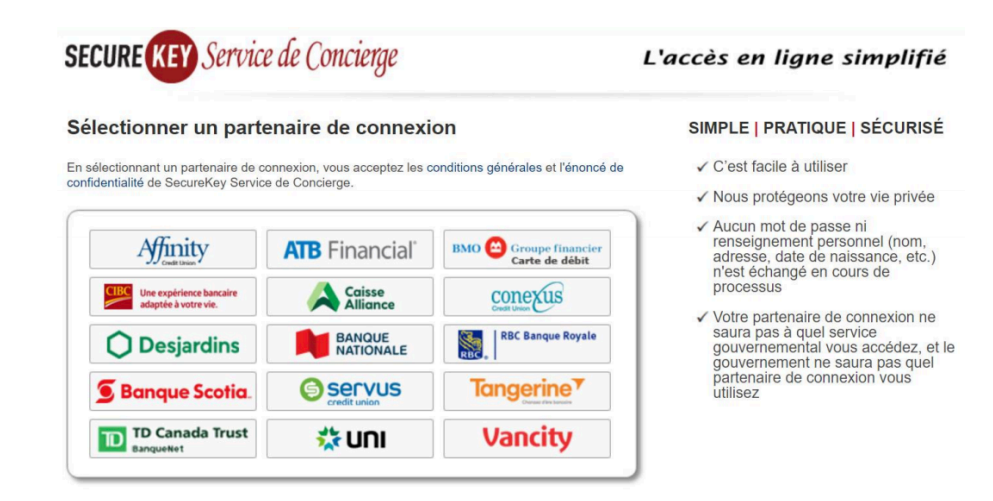

Vous arriverez ensuite à la page d'accueil.

#### Option 2 - Via un identifiant d'utilisateur (ID) avec mot de passe de l'ARC

| LIIOISISSEZ Pariti                 | i i une des crois laçons à acceder à MON dossier .                                                                                |
|------------------------------------|----------------------------------------------------------------------------------------------------|
| Option 1 - Se serv                 | vir d'un de nos partenaires de connexion                                                                                          |
| Ouvrez une ses<br>utilisez pour d' | ssion ou inscrivez-vous avec les mêmes renseignements que vous<br>autres services en ligne (vos services bancaires, par exemple). |
| Р                                  | artenaire de connexion Ouverture de session / Inscription                                                                         |
|                                    | <ul> <li>Voir la liste des partenaires de connexion</li> </ul>                                                                    |
| Option 2 - Se serv                 | vir d'un ID utilisateur et mot de passe de l'ARC                                                                                  |
| Ouvrez une ses<br>vous.            | ssion avec votre ID utilisateur et mot de passe de l'ARC, ou inscrivez-                                                           |
|                                    | Ouvrir une session à l'ARC <u>S'inscrire à l'ARC</u>                                                                              |

3. Suivre ensuite les étapes. Vous aurez besoin, selon l'option d'inscription choisie :

Option 1 – partenaire de connexion : de vos informations de connexion à votre institution bancaire en ligne;

Option 2 – identifiant d'utilisateur (ID) :

- numéro d'assurance sociale (NAS); ٠
- code postal; •
- votre date de naissance. •

Voici les étapes à suivre si vous possédez déjà un compte Mon dossier Service Canada (MDSC):

1. Connectez-vous à votre compte MDSC en vous rendant à l'adresse suivante :

https://www.canada.ca/fr/emploi-developpement-social/services/mon-dossier.html.

2. Utilisez votre méthode habituelle de connexion : CléGC ou votre banque (partenaire de connexion).

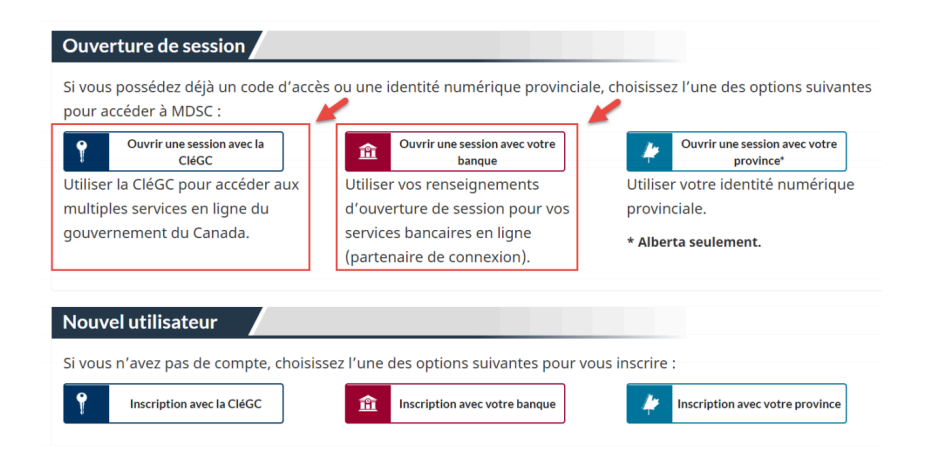

3. Une fois connecté, défilez la page vers le bas, jusqu'à ce que vous arriviez sous le titre « Autres services ». Cliquez sur le lien « Passer à l'Agence du revenu du Canada ».

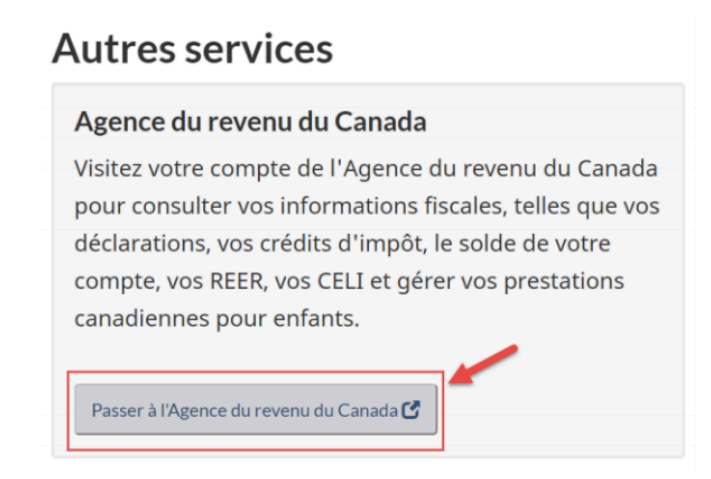

4. Choisissez « J'accepte » dans la page Inscription et authentification. Ceci vous amènera à "Mon dossier de l'ARC".

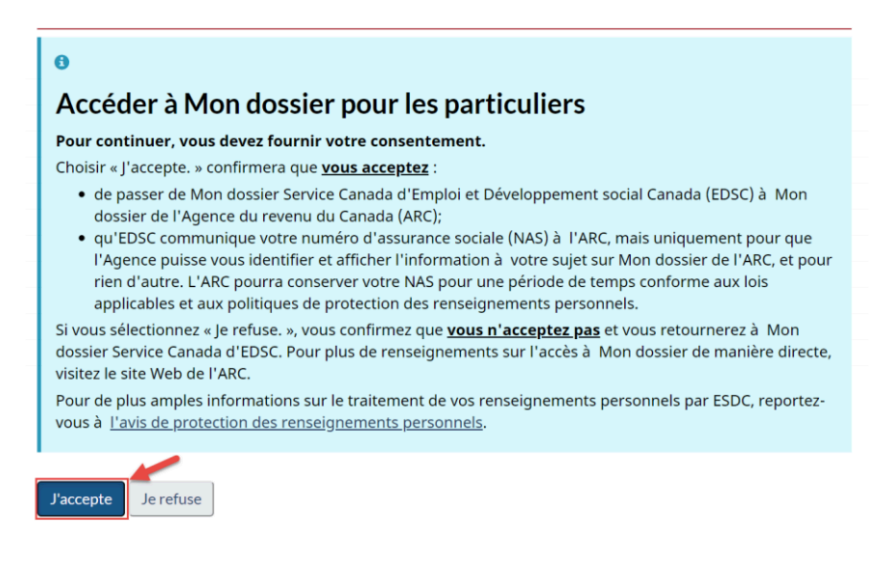

Voilà!

#### Des questions concernant une demande de PCU auprès de l'ARC?

- Trouvez des réponses aux questions les plus courantes en utilisant cette ligne d'aide automatisée : 1-833-966-2099
- Pour parler avec un agent au sujet de la PCU ou de "Mon dossier" de l'ARC : 1-800-959-7383